# Keystation Mini 32

## Quick Setup

日本語 Français Installation rapide du Keystation Mini 32 Keystation Mini 32クイック・セットアップ

中文 Deutsch Keystation Mini 32 快速设置 Schnell-Setup für Keystation Mini 32

Español Instalación rápida de Keystation Mini 32

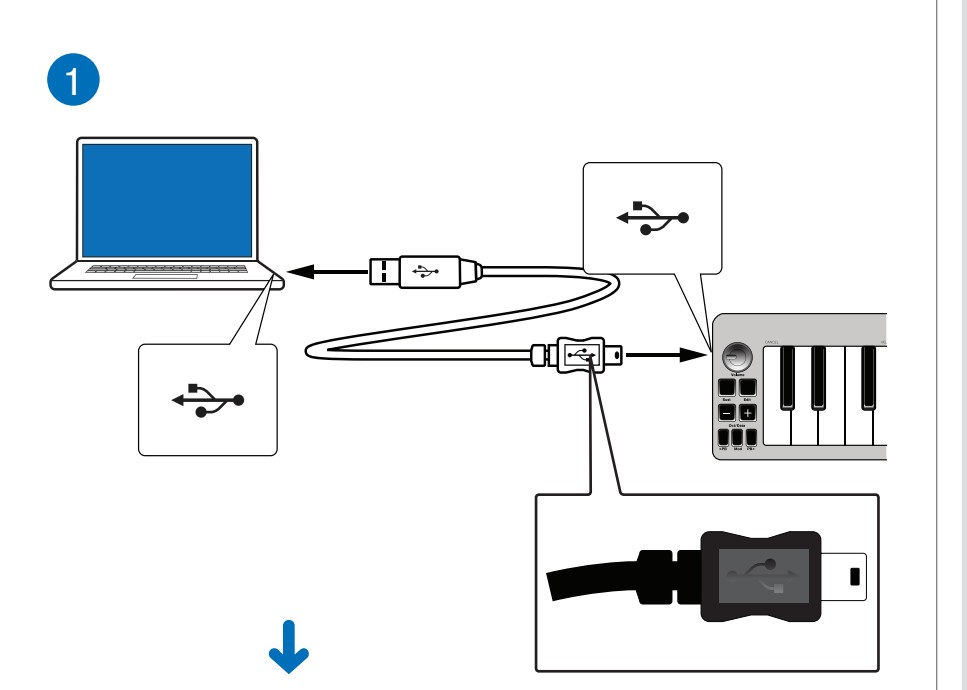

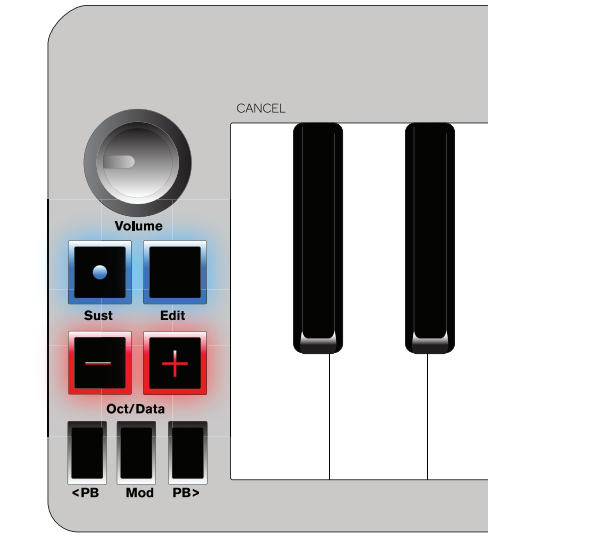

#### **Connect Keystation Mini 32 to your computer with the included** the USB cable. When the top four buttons illuminate, it is ready for use.

同梱のUSBケーブルで、Keystation Mini 32

をコンピューターに接続します。 キーボード上の

| Français                                 | 日本語                    |
|------------------------------------------|------------------------|
| Connectez le Keystation Mini 32 à votre  | 同梱のUSBケーブルで、Keystation |
| ordinateur à l'aide du câble USB inclus. | をコンピューターに接続します。 キーボ    |
| Lorsque les quatre boutons du haut sont  | 4つのボタンが光ったら、準備完了です。    |
| allumés, il est prêt à être utilisé.     | 中文                     |

中文 使用随附的 USB 线缆将 Keystation Verbinden Sie Keystation Mini 32 über Mini 32 连接到您的计算机。 当顶部 das mitgelieferte USB-Kabel mit Ihrem 的四个按钮照亮,它已准备就绪。

🐻 Setup - Sibelius 6 First \_ \_ X Welcome to the Sibelius 6 First Setup Wizard This will install Sibelius 6 First on your computer. It is recommended that you close all other applications before continuing. Click Next to continue, or Cancel to exit Setup. Sibelius First Next Deutsch 日本語 Weiter 次へ Français 中文 Español Suivant Siguiente 下一步 Next > Cancel

If the install window (pictured above) does not appear shortly after inserting the DVD, click on Start > Computer (labeled "My Computer" in older versions of Windows), then click on the Sibelius 6 First DVD.

PC

Si la fenêtre d'installation (représentée DVDを挿入後しばらくしてもインストール・ウィ ci-dessus) ne s'ouvre pas peu de temps ンドウ(上の図を参照)が現れなかった場合は、 après avoir inséré le DVD, cliquez sur [スタート] > [コンピュータ](旧バージョンの Démarrer > Ordinateur (ou « Poste de Windowsでは[マイコンピュータ]と表されてい travail » dans les versions de Windows ます)を選択し、[Sibelius 6 First DVD]をクリ plus anciennes), puis cliquez sur le DVD ックしてください。 Sibelius 6 First.

日本語

如果安装窗口(如上图示)在插入 Wenn das Installationsfenster (Abbil-DVD 后未能即时出现,请点击 Start dung oben) nach dem Einlegen der DVD (开始) > Computer (在旧版本 nicht automatisch geöffnet wird, klicken Windows 中标示为 " My Computer" Sie auf "Start > Computer" (in älteren (我的计算机),再点击 Sibelius 6 Windows-Versionen "Arbeitsplatz") und First DVD。 dann auf "Sibelius 6 First DVD".

中文

## Español

Français

Deutsch

Si la ventana de instalación (imagen superior) no aparece poco después de insertar el DVD, haz clic en Inicio > Equipo (denominado "Mi PC" en versiones anteriores de Windows), y haz clic en el DVD de Sibelius 6 First.

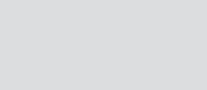

#### Follow the on-screen instructions.

| Français<br>Suivez les instructions à l'écran.               | 日本語<br>画面に表示される手順に従い、作業を進めます。 |
|--------------------------------------------------------------|-------------------------------|
| Deutsch<br>Folgen Sie den Anweisungen auf dem<br>Bildschirm. | 中文<br>按照屏幕上的提示完成操作。           |
| Español<br>Sigue las instrucciones en pantalla.              |                               |

日本語

完了

中文 完成

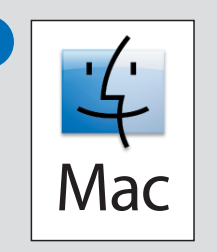

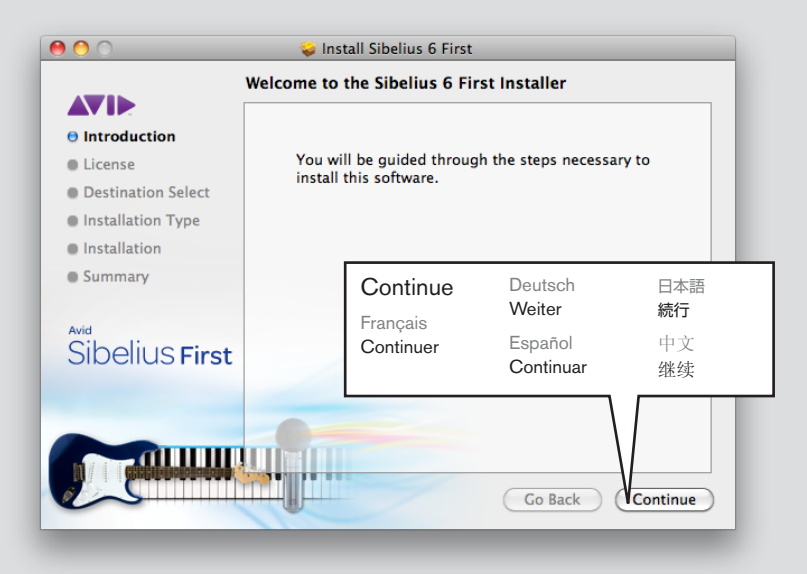

If the start up window (pictured above) does not appear shortly after inserting the DVD, click the Sibelius 6 First DVD on your desktop, then click on the install icon.

日本語

### Français Si la fenêtre de démarrage (représentée ci-dessus) ne s'ouvre pas peu de temps

DVDを挿入後しばらくしてもスタートアップ・ウィ ンドウ上の図を参照)が現れなかった場合は、デス クトップ上の[Sibelius 6 First DVD]を選択し、 après avoir inséré le DVD, cliquez sur le インストール・アイコンをクリックしてください。 DVD Sibelius 6 First sur votre bureau, puis cliquez sur l'icône d'installation.

# 中文 如果开始窗口(如上图示)在插入

Wenn das Startfenster (Abbildung DVD 后未能即时出现,请在您的桌面 oben) nach dem Einlegen der DVD 上点击 Sibelius 6 First DVD, 再点 nicht automatisch geöffnet wird, 击安装图标。

klicken Sie auf Ihrem Schreibtisch auf "Sibelius 6 First DVD" und dann auf das Installationssymbol.

Español

Deutsch

Si la ventana de inicio (imagen superior) no aparece poco después de insertar el DVD, haz clic en el DVD de Sibelius 6 First en el escritorio; a continuación, haz clic en el icono de instalación.

# Follow the on-screen instructions.

日本語 Français 画面に表示される手順に従い、作業を進めます。 Suivez les instructions à l'écran. Deutsch 中文 Folgen Sie den Anweisungen auf dem 按照屏幕上的提示完成操作。 Bildschirm. Español Sigue las instrucciones en pantalla.

> 0 0 🥪 Install Sibelius 6 First

| Try Sib                      | elius 6 First                                                                                   |                                                                          |                                   |
|------------------------------|-------------------------------------------------------------------------------------------------|--------------------------------------------------------------------------|-----------------------------------|
| Thank<br>days b              | you for installing Sibelius 6 Firs<br>efore registering it.                                     | st. You are permitted to use the pr                                      | ogram for up to 30                |
| If you<br>First. C<br>If you | Enter Serial Number<br>Français<br>Saisir le numéro de série<br>want to continue your trial per | Deutsch<br>Seriennummer eingeben<br>Español<br>Introduce número de serie | 日本語<br>シリアルナンバーの入力<br>中文<br>輸入序列号 |
| 30-day                       | Buy Online                                                                                      | Enter Serial Number                                                      | Continue Trial                    |
|                              |                                                                                                 | ↓                                                                        |                                   |
| Enter                        | Serial Number                                                                                   |                                                                          |                                   |
| 6                            | Please enter your S<br>Your Sibelius serial<br>version came in.                                 | Serial Number.<br>number is printed on the DVD                           | case your original                |
|                              |                                                                                                 |                                                                          |                                   |
|                              | 1                                                                                               |                                                                          |                                   |
|                              |                                                                                                 | Cancel                                                                   | ОК                                |
| 7                            |                                                                                                 |                                                                          |                                   |

4

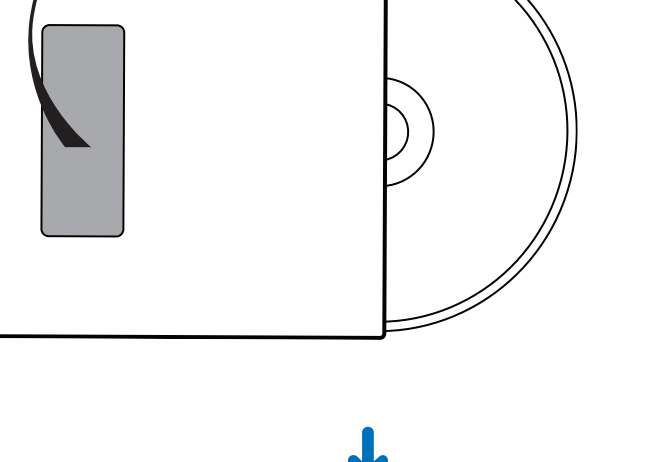

## Follow the on-screen instructions to register your product.

| Français<br>Suivez les instructions à l'écran pour | 日本語<br>画面の手順に従って、製品を登録します。 |
|----------------------------------------------------|----------------------------|
| enregistrer votre produit.                         | 中文                         |
| Deutsch                                            | 按照屏幕上的说明来注册您的产品。           |
| Folgon Sig zum Pagistriaron Ibras Produkts         |                            |

Folgen Sie zum Registrieren Ihres Produkts den Anweisungen auf dem Bildschirm.

Español Sigue las instrucciones en pantalla para registrar el producto.

Computer. Das Gerät ist betriebsbereit, wenn die vier oberen Tasten leuchten.

#### Español

Deutsch

Conecta Keystation Mini 32 a tu ordenador mediante el cable USB incluido. Cuando se iluminen los cuatro botones superiores, estará listo para usarse.

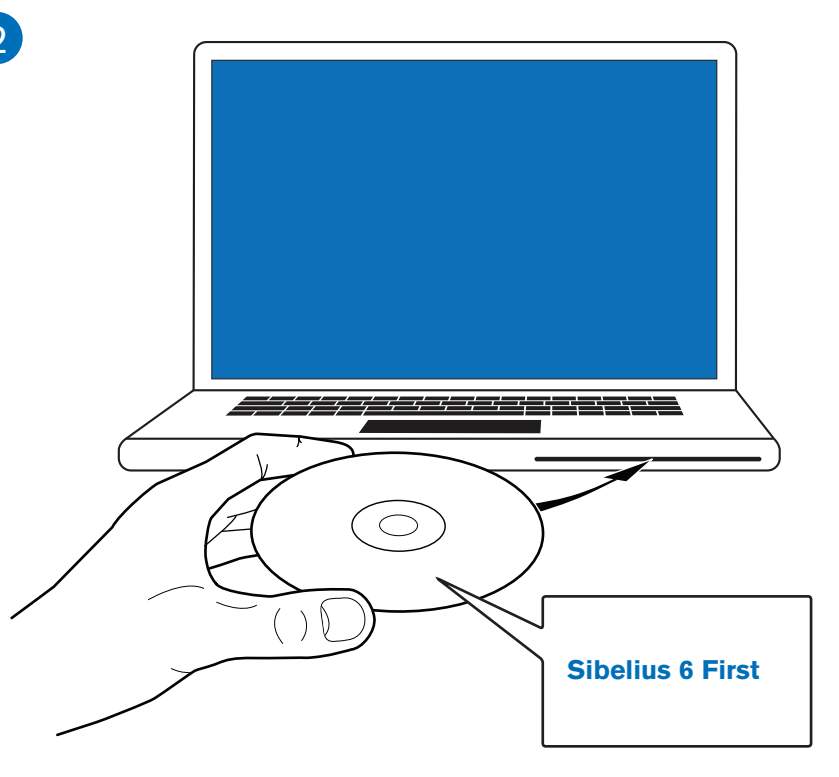

|                            | ↓                                                                      |                                                           |
|----------------------------|------------------------------------------------------------------------|-----------------------------------------------------------|
| 📳 Setup - Sibelius 6 First |                                                                        |                                                           |
|                            | Completing the<br>Setup Wizard                                         | Sibelius 6 Firs                                           |
|                            | Setup has finished installing<br>The application may be laun<br>icons. | Sibelius 6 First on your co<br>ched by selecting the inst |
|                            | Click Finish to exit Setup.                                            |                                                           |
| Sibelius First             | Finish                                                                 | Deutsch<br>Fertig stellen                                 |
| -                          | Français<br>Terminer                                                   | Español<br>Finalizar                                      |
|                            |                                                                        |                                                           |
|                            |                                                                        | Finish                                                    |
|                            | +                                                                      | de la                                                     |

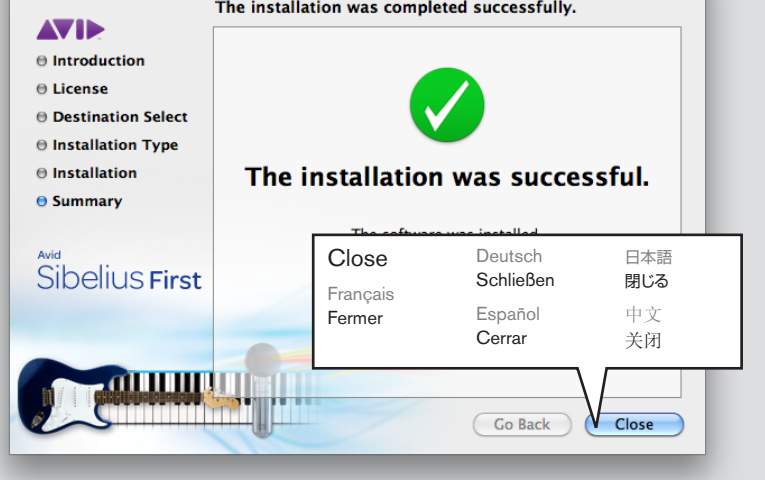

## Go to the Applications folder on your Macintosh HD, and double-click on the Sibelius 6 First icon.

#### Français

Naviguez jusqu'au dossier Applications Macintosh HDの[アプリケーション]フォルダー sur le disque dur de votre Macintosh, et にて、[Sibelius 6 First]のアイコンをダブルクリ double-cliquez sur l'icône Sibelius 6 First. ックします。

日本語

中文

## Deutsch

Navigieren Sie auf Ihrer Macintosh- 进入您的 Macintosh HD 应用程序文件 Festplatte zum Anwendungsordner und 夹并双击 Sibelius 6 First icon。 doppelklicken Sie auf das Sibelius 6 First-Symbol.

### Español

Ve a la carpeta de aplicaciones del disco duro de tu Macintosh y haz doble clic en el icono de Sibelius First 6.

#### Verify You Have Sound Using a Score Starter template

### Français Vérifiez que vous avez du son à l'aide d'un modèle Score Starter

### 日本語 スコアスターター・テンプレートを利用して、求め ていたサウンドをお楽しみください。

#### Deutsch

Überprüfen Sie mit Hilfe einer Partiturassistent-Vorlage, ob der Ton funktioniert.

#### 中文 确认您的声音使用了乐谱入门模板

#### Español

Comprueba que tienes sonido utilizando una plantilla Score Starter.

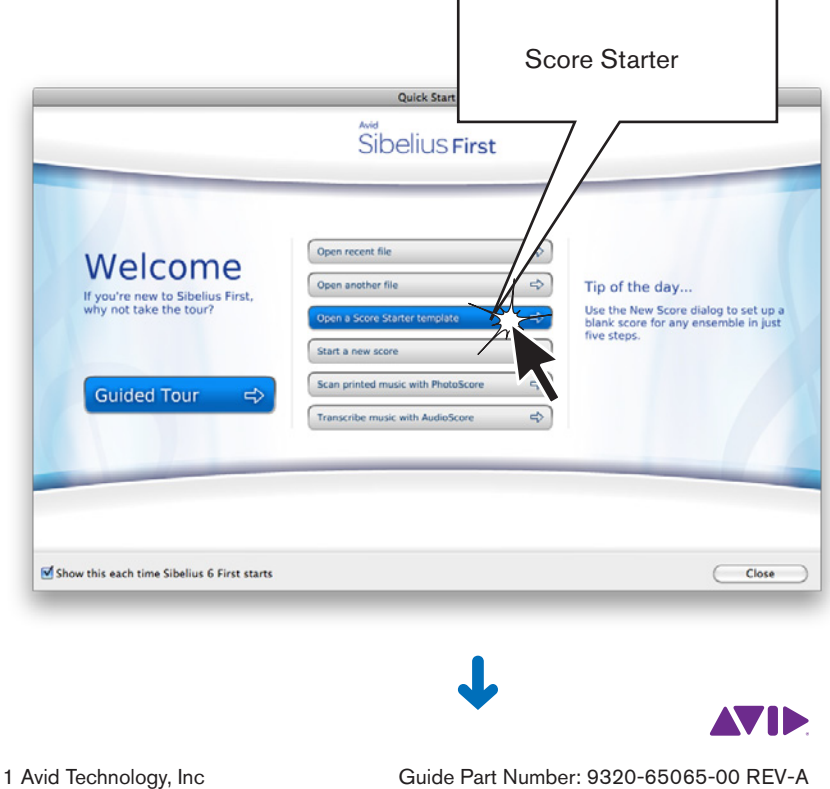

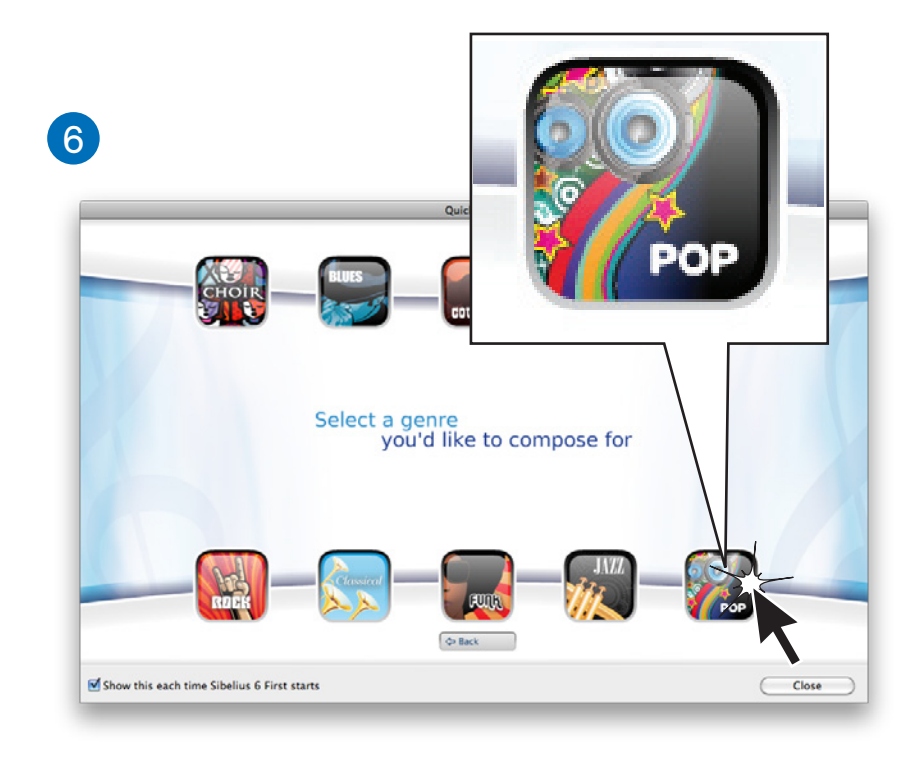

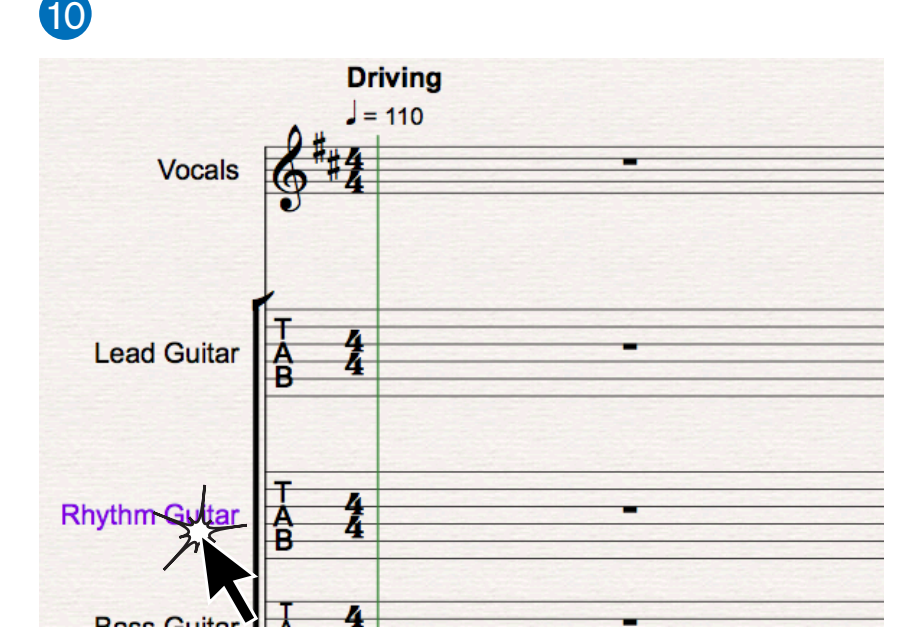

## If You Need Help...

Keystation Mini 32 Help: For detailed information on functions and use, see the *Keystation Mini 32 User Guide*. It can be downloaded at www.m-audio.com/support. Go to the "Manuals" link, then scroll down to Keystation Mini 32.

Sibelius 6 First Help: See the Sibelius 6 First User Guide. The User Guide can be accessed within the program in two ways:

- Click on the question mark icon at the top of the window (A)
- Click on "Help" /"Sibelius 6 First User Guide" (you can also access "Online Help" here)

Viewing the Guided Tour is a good way to help you get started. To access this, go to "File" /"Quick Start," then click on the Guided Tour button ⓒ

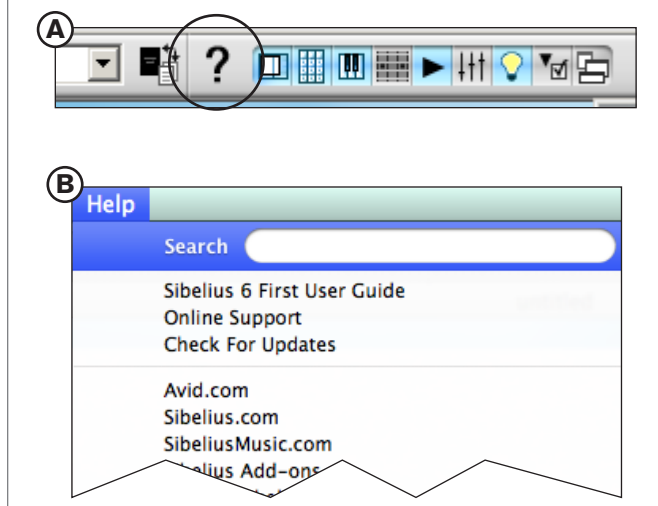

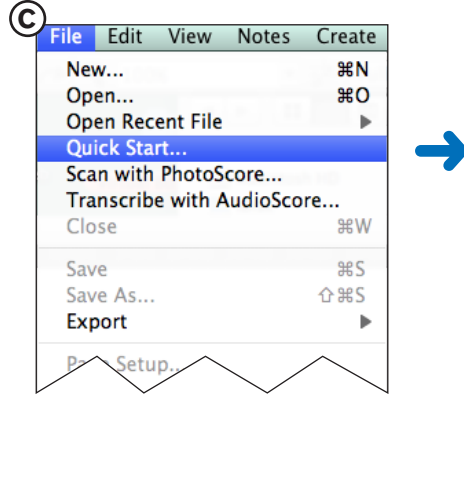

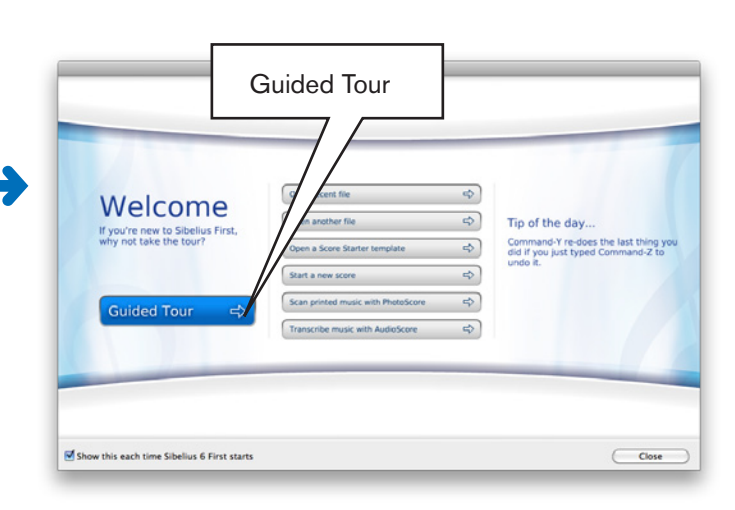

# Français

# Besoin d'aide ?

**Aide du Keystation Mini 32 :** pour plus d'informations sur les fonctions et l'utilisation du clavier, consultez le Guide de l'utilisateur du Keystation Mini 32. Vous le pouvez le télécharger à l'adresse www.m-audio.fr/support. Cliquez sur le lien Manuels, puis faites défiler la liste jusqu'à Keystation Mini 32.

**Aide Sibelius 6 First :** consultez le Guide de l'utilisateur Sibelius 6 First. Vous pouvez accéder à ce guide directement à partir de l'application de deux façons :

Cliquez sur l'icône représentant un point d'interrogation dans la partie supérieure de la fenêtre

Cliquez sur Aide, puis Guide de l'utilisateur Sibelius 6 First
 (vous pouvez également accéder à l'aide en ligne à partir de ce menu) (B)

Suivez le *Tour guidé* pour vous aider à démarrer. Pour y accéder, sélectionnez le menu Fichier, Démarrage rapide, puis cliquez sur le bouton Tour guidé **C** 

#### Deutsch

#### Wenn Sie Hilfe brauchen ...

**Keystation Mini 32-Hilfe:** Weitere Informationen zu Funktionen und Verwendung erhalten Sie im Keystation Mini 32 User Guide. Sie können ihn unter www.m-audio.com/support herunterladen. Klicken Sie auf den Link "Manuals" und scrollen Sie dann zu Keystation Mini 32.

**Sibelius 6 First-Hilfe:** Siehe Sibelius 6 First Handbuch. Aus dem Programm greifen Sie auf 2 Arten auf das Benutzerhandbuch zu:

Klicken Sie auf das Fragezeichen im oberen Fensterbereich (A)

 Klicken Sie auf "Hilfe > Sibelius 6 First Handbuch" (hier können Sie auch auf die Online-Hilfe zugreifen) (B)

Die *geführte Tour* bietet eine praktische Einstiegsmöglichkeit. Sie finden sie unter "Datei > Schnellstart" über die Schaltfläche "Geführte Tour" ⓒ

# Español

#### Si necesitas ayuda...

**Ayuda de Keystation Mini 32:** para informac.ión detallada sobre su uso y funciones, consulta la Guía de usuario de Keystation Mini 32. Se puede descargar de www.m-audio.com/support. Ve al enlace "Manuals" (Manuales) y desplázate hacia abajo hasta Keystation Mini 32.

Ver la *Visita guiada* es una buena forma de empezar. Para acceder a esto, ve a "Archivo"/"Inicio rápido" y haz clic en el botón Visita guiada. ©

#### 日本語 困ったときには..

Keystation Mini 32ヘルブ: 機能や使用方法について詳しくは、『Keystation Mini 32ユーザーガ イド』をご参照ください。ユーザーガイドは、www.m-audio.com/supportからダウンロードも可能です。 「説明書/マニュアル」のリンクにアクセスし、「Keystation Mini 32」までスクロールダウンします。

Sibelius 6 Firstヘルプ: 『Sibelius 6 Firstユーザーガイド』をご参照ください。プログラム内から ユーザーガイドにアクセスする方法には2通りあります:

・ウィンドウの上部にある「?」マークをクリック 🛕

• [ヘルプ] > [Sibelius 6 Firstユーザーガイド]をクリック(オンライン・ヘルプにもここからアクセスできます) **B** 

はじめての方は『ガイドツアー』をご覧になることをお勧めします。『ガイドツアー』 ヘアクセスするには、 [ファイル] > [クイックスタート]を選択し、[ガイドツアー] ボタンをクリックします。 ⓒ

#### 中文 如需帮助...

Keystation Mini 32 帮助: 有关功能和使用的详细信息,请参见《Keystation Mini 32 用户指南》。 用户指南可在此处下载: www.m-audio.com/support。
进入 "手册" 链接,然后向下滚动至 Keystation Mini 32。

Sibelius 6 First 帮助: 《Sibelius 6 First 用户指南》。 此用户指南可以两种方式于程序中访问:

• 点击位于窗口顶部的问号图标 🗛

点击 "Help"(帮助) /" Sibelius 6 First 用户指南"(您还可从此处 "Online Help"(在线帮助)访问)

观看 Guided Tour (指导介绍) 是一个帮助您入门的好方法。 您可进入 "File" (文件) /" Quick Start" (快速入门),再点击 Guided Tour (指导介绍) 按钮 进行访问。 ⓒ

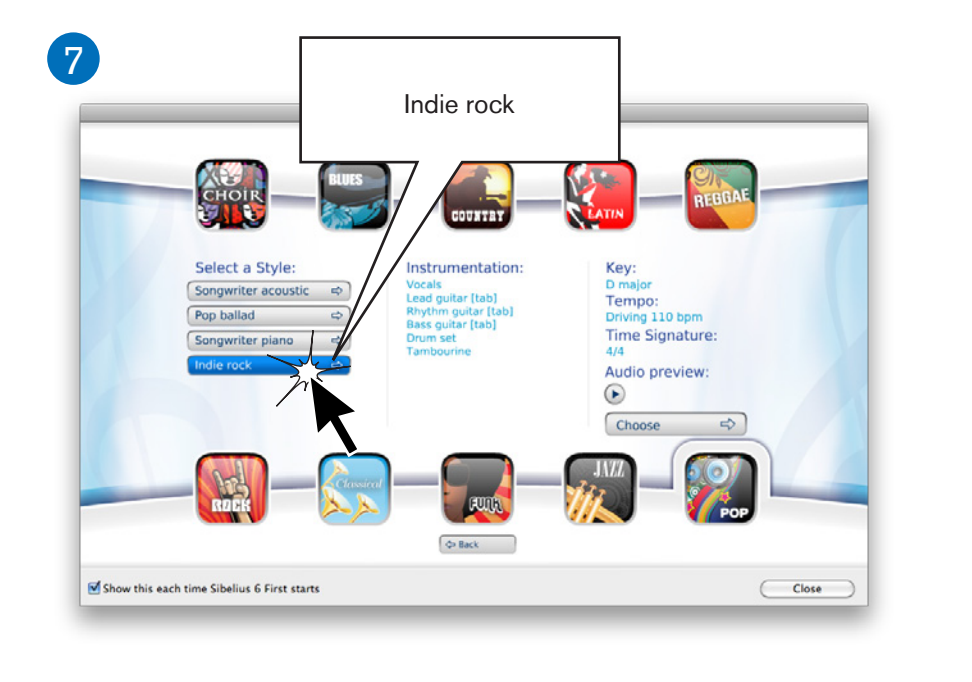

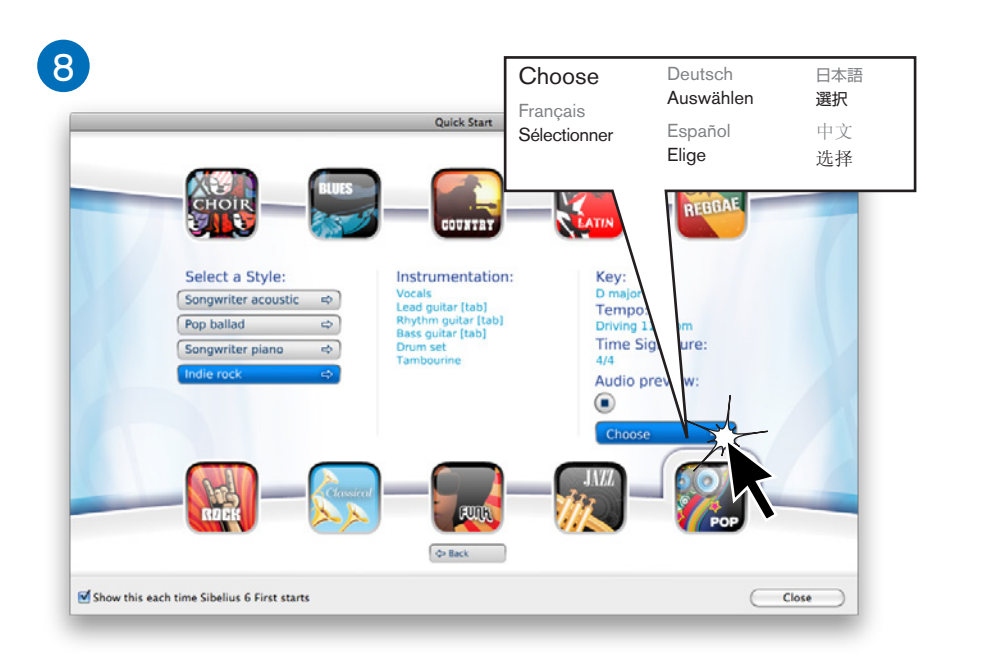

Driving

= 110

6##4

Vocals

Lead Guitar

**Rhythm Guitar** 

**Bass Guitar** 

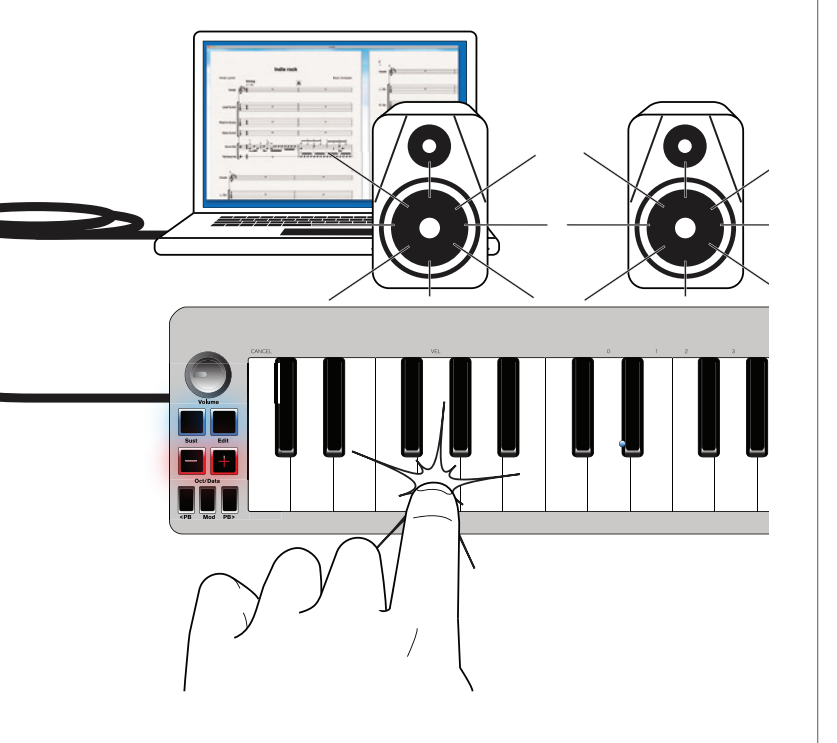

**11** 

Ayuda de Sibelius 6 First: consulta la Guía de usuario de Sibelius 6 First.
Se puede acceder a la Guía de usuario de dos formas desde el programa:
Haz clic en el icono con un signo de interrogación en la parte superior de la ventana (A)

 Haz clic en "Ayuda"/"Guía de usuario de Sibelius 6 First" (también puedes acceder a la "Ayuda online" aquí) (B)

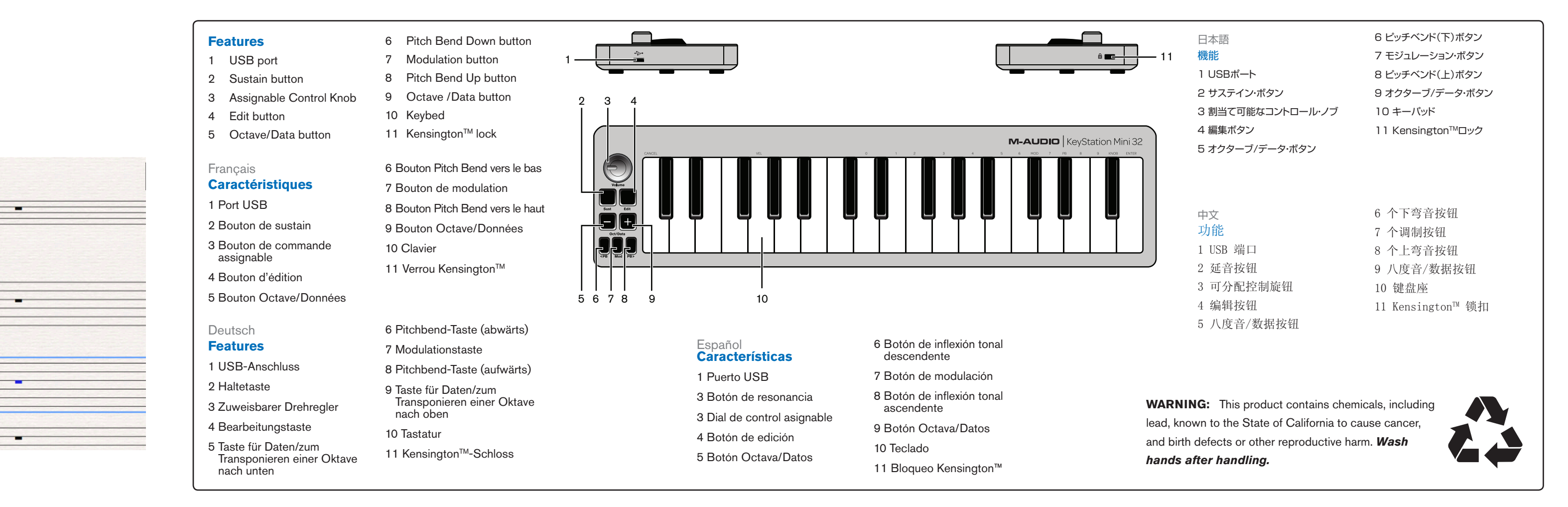

9